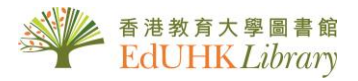

# USER GUIDE for Oxford English Dictionary

OED Online is a comprehensive guide to the meaning, history, and pronunciation of 600,000 words from across the English-speaking world. As a historical dictionary, you will also find the history of individual words, and of the language—traced through 3 million quotations, from classic literature and specialist periodicals to films scripts and cookery books.

#### **1. Quick Search or Browse**

| me About What's new Contact us Subscriber services Help                                                                                                    |                                                                                                    | Not a member? Sign up Already a member? Sign in                                |                                                                                                    |
|----------------------------------------------------------------------------------------------------|----------------------------------------------------------------------------------------------------|--------------------------------------------------------------------------------|----------------------------------------------------------------------------------------------------|
| )ED Oxford English Dictionary<br>The definitive record of the English language                                                                                                    | <b>Quick Search</b> : Type in keyword or phrase here                                                                                                    |                                                                                | You can create a persona                                                                                                    |
| Welcome back<br>to the definitive record of the English<br>Quick search:<br>Find word in dictionary                                                                                                    | Advanced Search: Click here examine the full content                                                                                                    | More about the OED »<br>Print edition »                                        | account which you can save entries ( <i>optional</i> )                                                                                                    |
| Dictionary     Browse the whole dictionary from A to Z.     Ian     Categories     Browse words by subject, usage, region, or     origin.     Sortian Structure Structure     Sortian Structure     Sortian Structure | ellines  • Historical Thesaur<br>cover when words entered the English<br>guage. Ataxonomic organi<br>the OED.<br>erces<br>lore the top 1,000 authors and works quoted<br>the OED. | Browse Dictionary<br>us<br>cation of all the contents of                       | Word of the day<br><b>champagne, n.</b><br>1664<br>The name of a province of eastern<br>France; hence, a well-known wine<br><b>Si</b> sign up for word of the day » |
| eatured in December<br>Welcome! Chief Editor John Simp<br>the relaunched ate<br>Barge, biff, oojah-cum-spiff. Robel                                                                                                    | Helpful resources More from                                                                                                    | Oxford<br>Oxford Dictionaries Online<br>Oxford Language Dictionaries<br>Online | Recently published<br>criminalty, n.<br>idioblastic, adj.<br>alternant, adj. and n.<br>biopharming, n.                                                              |
| Wodehouse and English<br>Word stories: Joigta and Information<br>English in use: Watergate and a famous suffix<br>atterial world: The language of textiles<br>fore Aspects of English                                                                                                    |                                                                                                    | Oxford Reference Online<br>Oxford Dictionary of National<br>Biography          | In the news<br>Welsh penguin?<br>More »<br>Si Sign up for news »<br>Ewitter                                                                                         |

#### 2. Advanced Search

| e About What's new Contact us Subscriber services He                           | Þ                                                                       | Not a member? Sig                                |                                                                     |
|--------------------------------------------------------------------------------|-------------------------------------------------------------------------|--------------------------------------------------|---------------------------------------------------------------------|
| DED Oxford English Dictionary<br>The definitive record of the English language | Quick s                                                                 | earch: Find word in dictionary GO                |                                                                     |
| Advanced search                                                                | Select one of the tab<br>entry, in senses, or w                         | s to search in the full<br>within quotations     |                                                                     |
| earch in: Entries Senses Quotations                                            | Combine search terms<br>using AND, OR, NOT                              | Coptions for NEAR/NOT NEAR                       | Further limit your search to: case-<br>sensitive and order of words |
| And in FullText I                                                              | Remove row                                                              | C Ordered                                        |                                                                     |
| Subject                                                                        | Date of entry<br>•.g. 1756, 1756, 1500, 1576-                           |                                                  |                                                                     |
| Browse subject »                                                               | Enter year or range of years<br>Include entries marked as:              |                                                  |                                                                     |
| Language of Origin<br>e.g. French, Japanese, Bantu<br>Browse origin »          | Part of speech                                                          | Use filters to narrow y                          | our                                                                 |
| Region<br>e.g. Australia, Canada, ireland<br>Browse region »                   | Restrict to entry letter or range<br>e.g. m. div. tatbal<br>Enter range | of Origin, Region, Usa<br>Date of entry, Part of | anguage<br>1ge,<br>speech ,                                         |
| Usage                                                                          |                                                                         | etc.                                             |                                                                     |

Quick Search: You can also do

a quick search here

## 3. Record Display

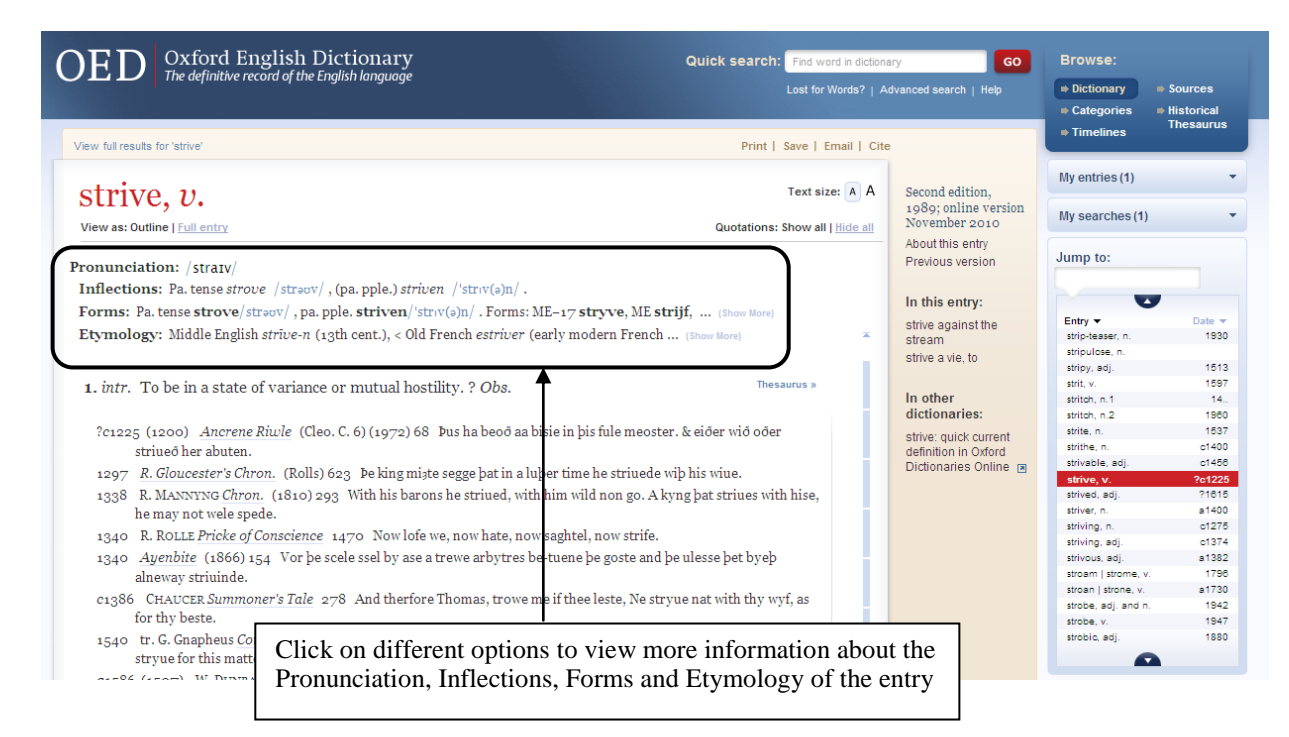

### 4. Print / Save / Email / Cite, Listing and Search History

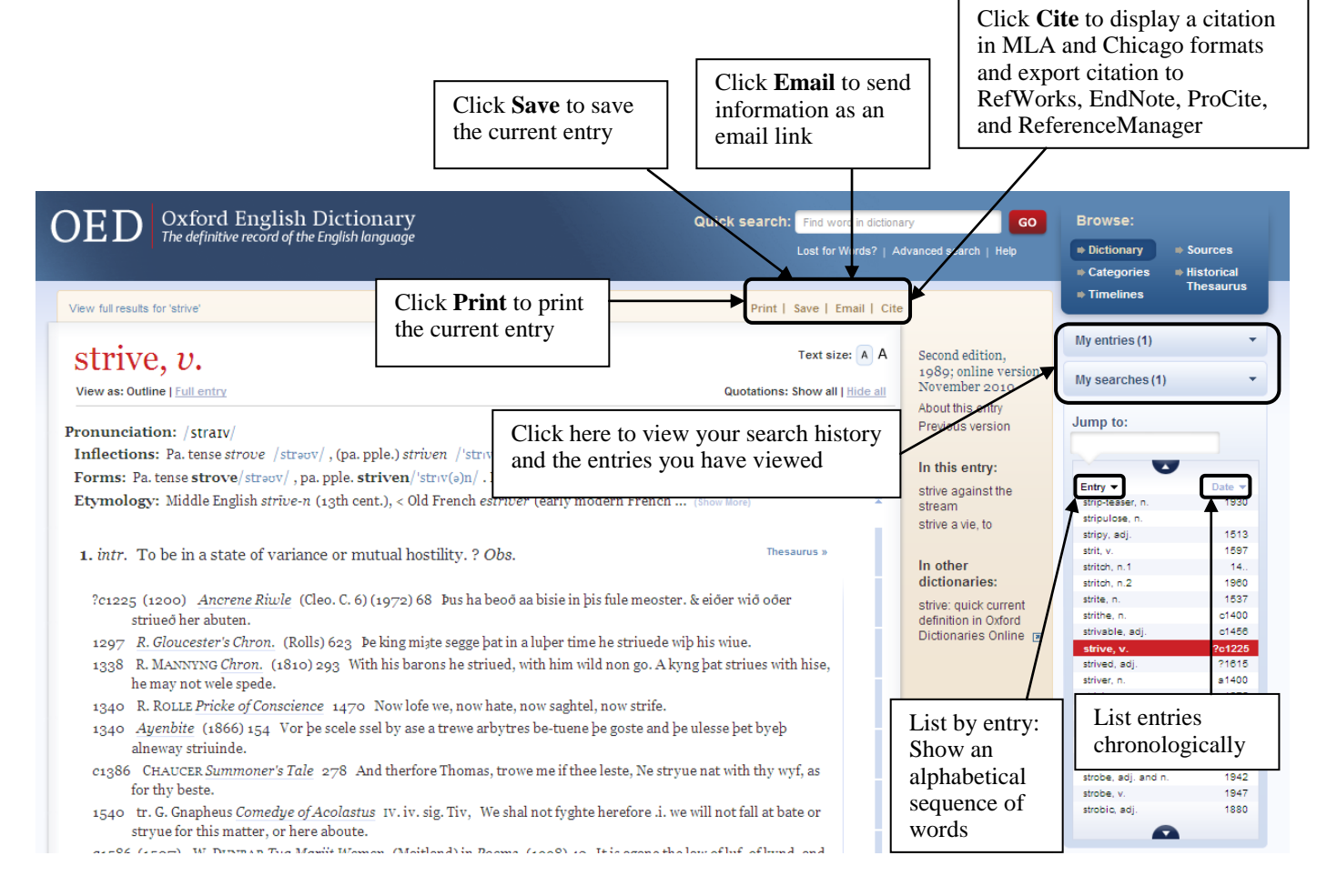

To find out more featurs, please view the OED Online Tour at http://www.oed.com/public/whatis